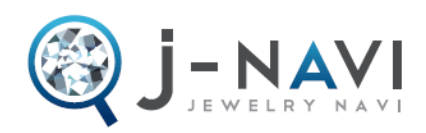

# Design No(型 No)で探す。

Jナビは、商品の型番を入力するだけで簡単にお見積りが検索できます。

## 1. 検索 BOX ヘ型 No を入力

カタログやリーフレット等に掲載されている商品の「型 No」(例:02A-0123-020-000)を入力 欄にセット。 この時、最低3文字まで入力すると、頭の文字から曖昧検索ができます。

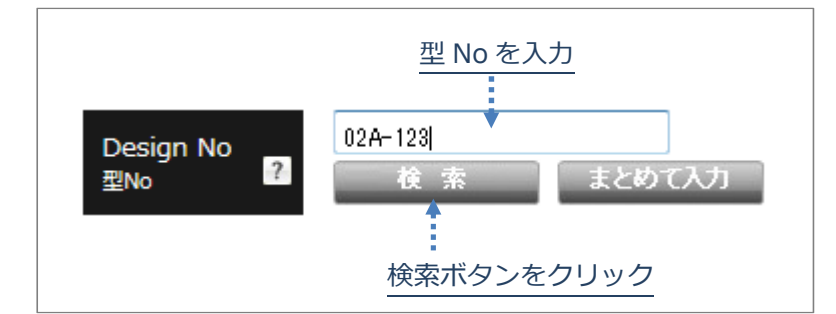

### 2. 検索ボタンをクリック

型 No を入力したあとに、「検索」ボタンをクリックします。

#### 3. 検索結果

該当するデザインが一覧で表示されます。

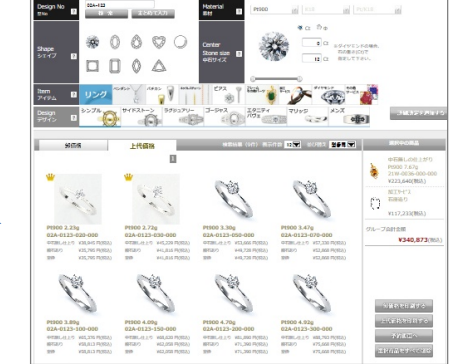

## 4. まとめて入力 について (検索オプション)

複数のデザインをまとめて検索したい場合に、該当の型 No をまとめて入力が可能です。

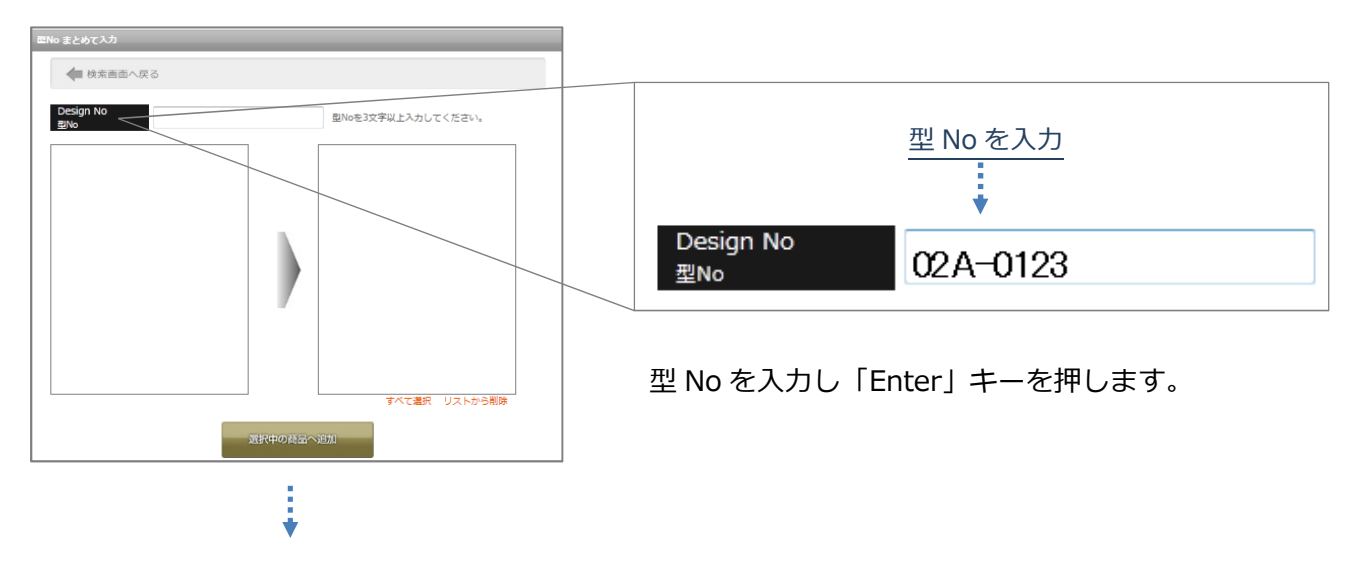

.....

入力した型 No と一致するデータが候補として 左側の枠の中に一覧で表示されます。

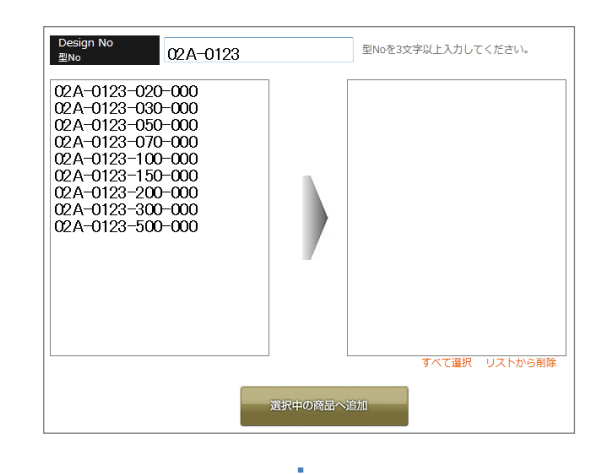

表示された一覧から、お見積りを出したい商品の 型 No をクリックすると、画面右側の「お見積り 候補」欄に商品の型 No がセットされます。

複数お見積もりを出したい商品がある場合は、型 Noの入力と、候補一覧からの選択を繰り返し、必要な型 No が全て「お見積り候補」欄にセットされているか確認してください。

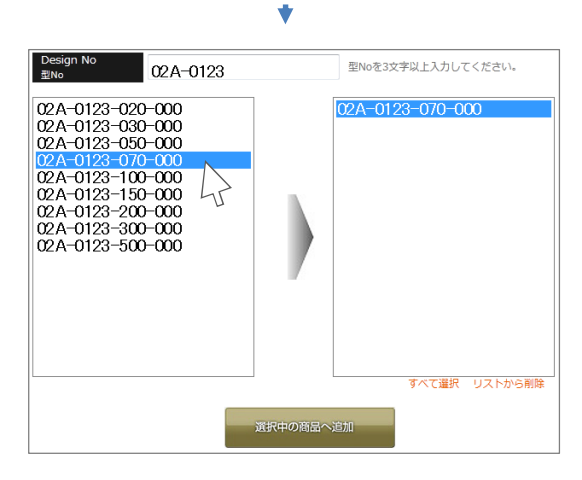

最後に ボタンをクリックすると「お見積り候補」欄にセットされた商品が全て選択 中の一覧画面に移行され、お見積りが算出されます。

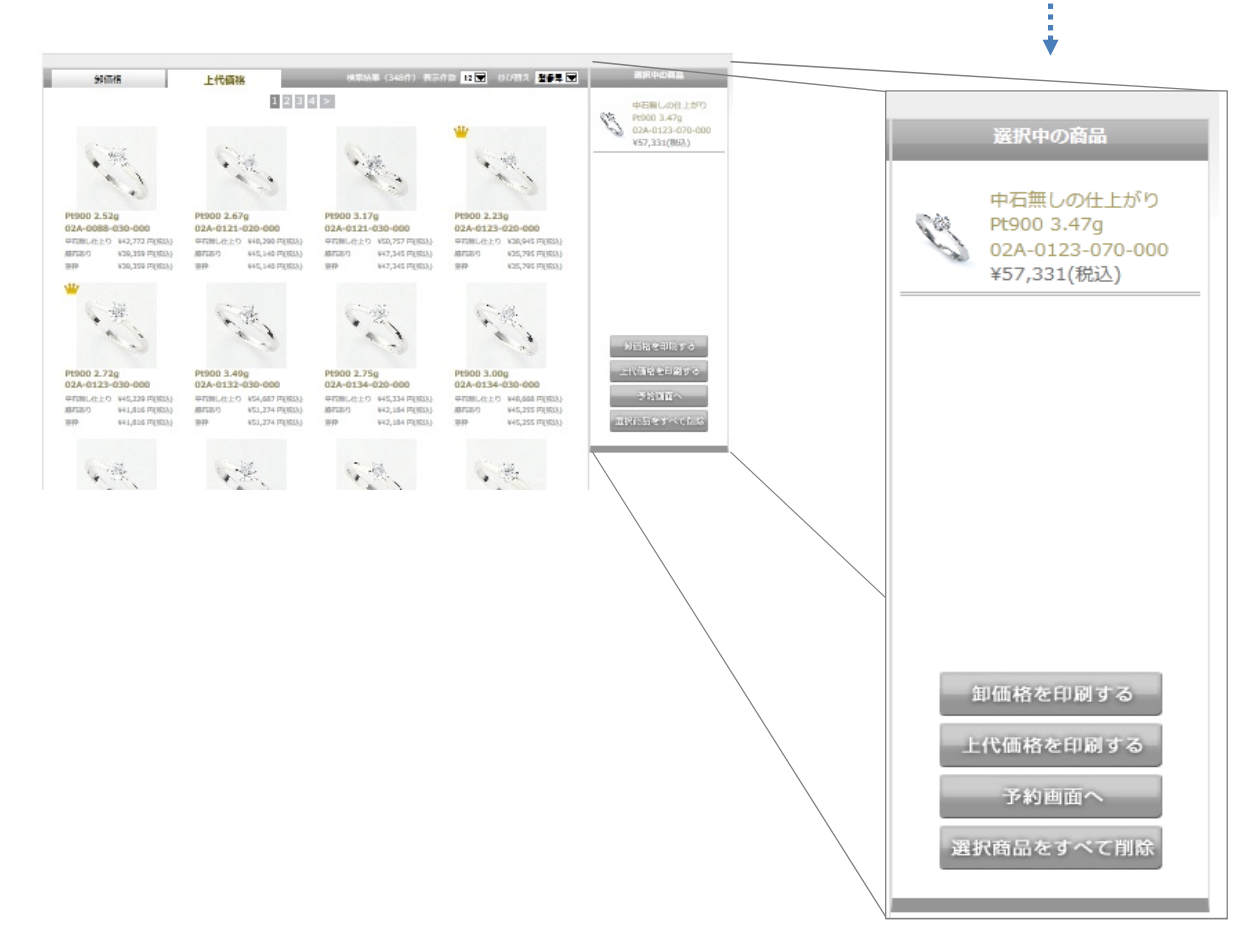

# 5. 型 No について

Jナビで使用している型番は以下の構成で出来ています。

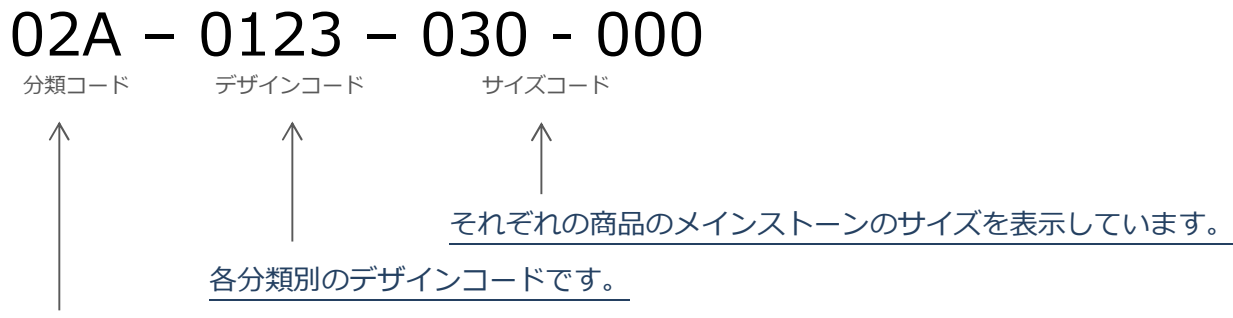

メインストーンのかたち、サイドストーンの配置により分類されています。

| 分類コード          | メインストーンのかたち                  | サイズコードの意味                              |
|----------------|------------------------------|----------------------------------------|
| 02~04<br>14、15 | ラウンドカット                      | メインストーンの Ct 数を 100 倍した数がサイ             |
|                |                              | ズとして表示されます。                            |
|                | <u> </u>                     | 例: 0.50ct → 050-000                    |
| 05~07<br>17    | ラウンドカットの集合石                  | メインストーンの合計 Ct 数を 100 倍した数が             |
|                | $\bigcirc \bigcirc \bigcirc$ | サイズとして表示されます。                          |
|                |                              | 例: 計1.50ct → 150-000                   |
| 08、18          | パール、丸玉 🦳                     | 玉の直径(mm単位)を 10 倍した数が、サイ                |
|                | 9                            | ズとして表示されます。                            |
|                | <b></b>                      | 例: 直径9mm → 090-000                     |
| 09、19          | オーバルカット                      | メインストーンの横縦の長さをmm単位で計測                  |
|                | I A                          | し、合計したものを 10 倍した数を表示。                  |
|                | <u>Second</u>                | 例: 横 8 mm、縦 10 mmの場合                   |
|                | <b>~~~</b>                   | $(8+10) \times 10 \rightarrow 180-000$ |
| 10~12<br>20、21 | スクエア、ペアシェイプ等の                | メインストーンの横縦の長さを㎜単位で計測                   |
|                | ファンシーシェイプ                    | し、それぞれ 10 倍した数を表示。                     |
|                |                              | 例: 横5mm、縦6.5mmの角の場合                    |
|                |                              | 5×10 と 6.5×10 → 050-065                |

発刊されているカタログや、リーフレットにも上記の型 No が記載されていますので、商品画像の下にあるコードを入力してお見積りを出してみましょう。

[各種カタログ]

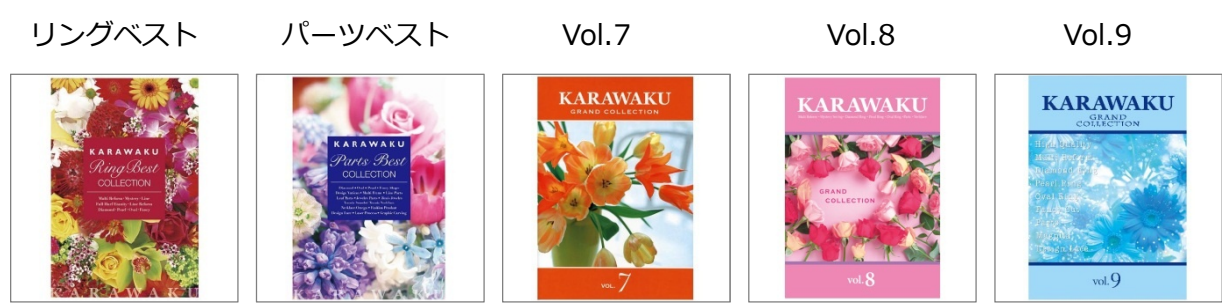